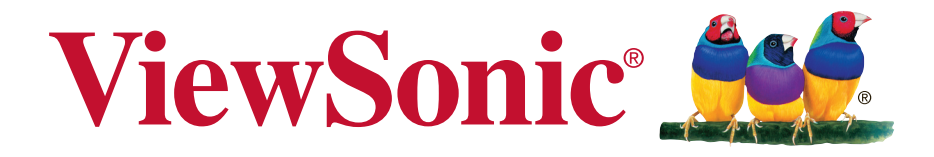

# WPG-370 Wireless Presentation Gatway User Guide

IMPORTANT: Please read this User Guide to obtain important information on installing and using your product in a safe manner, as well as registering your product for future service. Warranty information contained in this User Guide will describe your limited coverage from ViewSonic Corporation, which is also found on our web site at http:// www.viewsonic.com in English, or in specific languages using the Regional selection box in the upper right corner of our website. "Antes de operar su equipo lea cu idadosamente las instrucciones en este manual"

Model No. VS15180

# **Compliance Information**

### For U.S.A.

This device complies with part 15 of FCC Rules. Operation is subject to the following two conditions: (1) this device may not cause harmful interference, and (2) this device must accept any interference received, including interference that may cause undesired operation.

This equipment has been tested and found to comply with the limits for a Class B digital device, pursuant to part 15 of the FCC Rules. These limits are designed to provide reasonable protection against harmful interference in a residential installation.

This equipment generates, uses, and can radiate radio frequency energy, and if not installed and used in accordance with the instructions, may cause harmful interference to radio communications. However, there is no guarantee that interference will not occur in a particular installation. If this equipment does cause harmful interference to radio or television reception, which can be determined by turning the equipment off and on, the user is encouraged to try to correct the interference by one or more of the following measures:

- Reorient or relocate the receiving antenna.
- Increase the separation between the equipment and receiver.
- Connect the equipment into an outlet on a circuit different from that to which the receiver is connected.
- Consult the dealer or an experienced radio/TV technician for help.

Warning: You are cautioned that changes or modifications not expressly approved by the party responsible for compliance could void your authority to operate the equipment.

### For Canada

- This Class B digital apparatus complies with Canadian ICES-003.
- Cet appareil numérique de la classe B est conforme à la norme NMB-003 du Canada.

### **CE** Conformity for European Countries

The device complies with the EMC Directive 2004/108/EC and Low Voltage Directive 2006/95/EC.

### Following information is only for EU-member states:

The mark shown to the right is in compliance with the Waste Electrical and Electronic Equipment Directive 2002/96/EC (WEEE).

The mark indicates the requirement NOT to dispose the equipment as unsorted municipal waste, but use the return and collection systems according to local law.

If the batteries, accumulators and button cells included with this equipment, display the chemical symbol Hg, Cd, or Pb, then it means that the battery has a heavy metal content of more than 0.0005% Mercury, or more than 0.002% Cadmium, or more than 0.004% Lead.

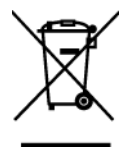

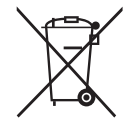

#### **FCC Radiation Exposure Statement**

This equipment should be installed and operated with minimum distance 20cm between the radiator & your body.

This wireless module device complies with part 15 of FCC Rules. Operation is subject to the following two conditions: (1) this device may not cause harmful interference, and (2) this device must accept any interference received, including interference that may cause undesired operation.

#### **Industry Canada Notice**

This wireless module device complies with Canadian RSS-210.To prevent radio interference to the licensed service, this device is intended to be operated indoors and away from windows to provide maximum shielding. Equipment (or its transmitting antenna) that is installed outdoors is subject to licensing. The installer of this radio equipment must ensure that the antenna is located or pointed such that it does not emit RF field in excess of Health Canada limits for the general population; consult Safety Code 6, obtainable from Health Canada's web site www.hc-sc.gc.ca/rpb.

### R&TTE Compliance Statement **( € ()**

This device complies with the Essential Requirements of the R&TTE Directive of the European Union (1999/5/EC). This equipment meets the following conformance standards:

ETSI EN 300 328 EN 301 489-01 EN 301 489-17 EN 62311

**Notified Countries:** Germany, UK, Netherlands, Belgium, Sweden, Denmark, Finland, France, Italy, Spain, Austria, Ireland, Portugal, Greece, Luxembourg, Estonia, Latvia, Lithuania, Czech Republic, Slovakia, Slovenia, Hungary, Poland and Malta.

--- 經型式認證合格之低功率射頻電機,非經許可,公司、商號或使用者均不得擅自變更頻率,加大功率或變 更原設計之特性及功能。 --- 低功率射頻電機之使用不得影響飛航安全及干擾合法通信:經發現有干擾現象時,應立即停用,並改善至 無干擾時方得繼續使用。 前項合法通信,指依電信法規定作業之無線電通信低功率射頻電機需忍受合法通信或工業、科學及醫療用電

波輻射性電機設備之干擾。

# **Declaration of RoHS Compliance**

This product has been designed and manufactured in compliance with Directive 2002/95/ EC of the European Parliament and the Council on restriction of the use of certain hazardous substances in electrical and electronic equipment (RoHS Directive) and is deemed to comply with the maximum concentration values issued by the European Technical Adaptation Committee (TAC) as shown below:

| Substance                             | Proposed Maximum Concentration | Actual Concentration |
|---------------------------------------|--------------------------------|----------------------|
| Lead (Pb)                             | 0,1%                           | < 0,1%               |
| Mercury (Hg)                          | 0,1%                           | < 0,1%               |
| Cadmium (Cd)                          | 0,01%                          | < 0,01%              |
| Hexavalent Chromium (Cr6+)            | 0,1%                           | < 0,1%               |
| Polybrominated biphenyls (PBB)        | 0,1%                           | < 0,1%               |
| Polybrominated diphenyl ethers (PBDE) | 0,1%                           | < 0,1%               |

Certain components of products as stated above are exempted under the Annex of the RoHS Directives as noted below:

Examples of exempted components are:

- 1. Mercury in compact fluorescent lamps not exceeding 5 mg per lamp and in other lamps not specifically mentioned in the Annex of RoHS Directive.
- 2. Lead in glass of cathode ray tubes, electronic components, fluorescent tubes, and electronic ceramic parts (e.g. piezoelectronic devices).
- 3. Lead in high temperature type solders (i.e. lead-based alloys containing 85% by weight or more lead).
- 4. Lead as an allotting element in steel containing up to 0.35% lead by weight, aluminium containing up to 0.4% lead by weight and as a cooper alloy containing up to 4% lead by weight.

# **Copyright Information**

Copyright © ViewSonic® Corporation, 2013. All rights reserved.

ViewSonic<sup>®</sup>, the three birds logo, OnView<sup>®</sup>, ViewMatch<sup>™</sup>, and ViewMeter<sup>®</sup> are registered trademarks of ViewSonic<sup>®</sup> Corporation.

Disclaimer: ViewSonic<sup>®</sup> Corporation shall not be liable for technical or editorial errors or omissions contained herein; nor for incidental or consequential damages resulting from furnishing this material, or the performance or use of this product.

In the interest of continuing product improvement, ViewSonic<sup>®</sup> Corporation reserves the right to change product specifications without notice. Information in this document may change without notice.

No part of this document may be copied, reproduced, or transmitted by any means, for any purpose without prior written permission from ViewSonic<sup>®</sup> Corporation.

# **Product Registration**

To meet your future needs, and to receive any additional product information as it becomes available, please register your product on the Internet at: www.viewsonic.com.

| For Your Records                                     |                                          |  |
|------------------------------------------------------|------------------------------------------|--|
| Product Name:                                        | WPG-370<br>Wireless Presentation Gateway |  |
| Model Number:                                        | VS15180                                  |  |
| Document Number:<br>Serial Number:<br>Purchase Date: | WPG-370_UG_ENG Rev. 1A 01-13-13          |  |

### Product disposal at end of product life

ViewSonic respects the environment and is committed to working and living green. Thank you for being part of Smarter, Greener Computing. Please visit ViewSonic website to learn more. USA & Canada: http://www.viewsonic.com/company/green/recycle-program/ Europe: http://www.viewsoniceurope.com/uk/support/recycling-information/ Taiwan: http://recycle.epa.gov.tw/recycle/index2.aspx

# Table of Contents

| Chapter 1: Produ | act Introduction                                       | 2  |
|------------------|--------------------------------------------------------|----|
| 1-1 Package      | e Contents                                             | 2  |
| 1-2 Hardwa       | re Recommendation                                      | 3  |
| (1)              | Presentation Mode :                                    | 3  |
| (2)              | Intel WiDi Mode:                                       | 3  |
| (3)              | Media Streaming Mode                                   |    |
| 1-3 Highligh     | nts                                                    | 5  |
| 1-4 Hardwa       | re Setup/Installation                                  | 6  |
| (1)              | Connect your device                                    | 6  |
| (2)              | Connect power and push power button to turn on WPG-370 | 6  |
| Chapter 2: Using | WPG-370 on Presentation Mode                           |    |
| 2-1 Switch       | WPG-370 to Presentation Mode                           |    |
| 2-2 Check t      | he IP address of WPG                                   |    |
| 2-3 Connec       | t to WPG by wireless network                           | 10 |
| 2-4 Using a      | pplication software                                    | 11 |
| 2-4-2 l          | Jsing application software                             | 16 |
| 2-4-3            | Menu List                                              | 17 |
| 2-4-4 (          | Connect to Web Configuration Menu                      | 18 |
| 2-4-5 \$         | Status & Info                                          | 19 |
| 2-4-6            | Network Setting                                        | 20 |
| 2-4-7 \          | Nireless Settings                                      | 22 |
| (3)              | Band Setting                                           |    |
| 2-4-8            | AP Bridge Setting                                      | 25 |
| 2-4-9 [          | Projection Setting                                     | 27 |
| 2-4-10           | Password Setting                                       |    |
| 2-4-12           | Firmware Upgrade                                       | 30 |
| 2-4-13           | Logout                                                 | 31 |
| Chapter 3: Usi   | ng WPG-370 on Intel WiDi Mode                          | 32 |
| 3.1 Switch       | NPG-370 to Intel WiDi Mode                             | 32 |
| 3.2 Connec       | t to WPG-370 by Intel WiDi                             | 32 |
| Chapter 4: Using | WPG-370 on Media Streaming Mode                        | 35 |
| 4.1 Switch       | NPG-370 to Media Streaming Mode                        | 35 |
| Appendix A: Sup  | port resolution                                        | 37 |
| Appendex B: WF   | PG-370 Support Media Format                            | 37 |
| Video Form       | nat                                                    | 37 |
| Audio Form       | at                                                     | 38 |
| Photo Form       | nat                                                    | 38 |

# **Chapter 1: Product Introduction**

Congratulations on your purchase of ViewSonic Wireless Presentation Gateway WPG-370. This section introduces you to the WPG-370 (referred to as the WPG in this user guide).

### **1-1 Package Contents**

- (1) WPG-370
- (2) AC adapter with UK/EU/US plug
- (3) CD-ROM
- (4) Quick Installation Guide

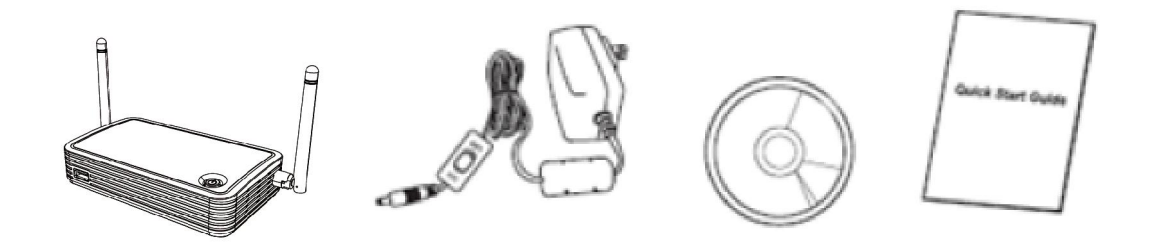

### 1-2 Hardware Recommendation

WPG-370 supports real time presentation, Intel Wireless Display<sup>®</sup> & Multimedia Media streaming play back functions.

#### (1) Presentation Mode :

WPG-370 is designed to able to stream video/music/photo contents from PC (Windows 7 /Window 8 only) to your TV through this device.

#### PC or Notebook

- Ÿ CPU: Core 2 Duo 1.3GHz or better
- Ÿ Memory: 2.0 GB or better
- Ÿ Network: 802.11g/n Wi-Fi and/or 100/1000 Mbps Ethernet

#### (2) Intel WiDi Mode:

Users must have Intel WiDi<sup>®</sup> compatible platforms to support Intel Wireless Display. The requirement of Intel WiDi<sup>®</sup> compatible platforms is as below

| System<br>Component | Requirement                                                                                                    |
|---------------------|----------------------------------------------------------------------------------------------------|
| Processor           | ONE of the following:<br>Intel® Core™ i7 Processor: 640M; 660LM; 640LM; 620LM; 620M; 610E; 690UM;<br>680UM; 660UM; 640UM; 620UM; 660UE; 2710QE; 2820QM; 2720QM; 2635QM;<br>2630QM; 2657M; 2649M; 2629M; 2620M; 2617M; 2540M; 2520M; 2510E; 2640LM;<br>2620LM; 2630UM; 2610UM; 2530UM; 2920XM<br>Intel® Core™ i5 Processor: 580M; 560M; 540M; 520M; 480M; 460M; 450M; 430M;<br>580UM; 560UM; 540UM; 520UM; 470UM; 430UM; 2540M; 2520M; 2410M; 2537M;<br>2430M; 2435M, 2450M; 2467M<br>Intel® Core™ i3 Processor: 390M; 380M; 370M; 350M; 330M; 330E; 2310M |
| Graphics            | Intel <sup>®</sup> HD Graphics                                                                                                    |
| Wireless            | ONE of the following:<br>Intel® Centrino® Wireless-N 1000, 1030, 2200, or 2230<br>Intel® Centrino® Wireless-N 2200 for Desktop<br>Intel® Centrino® Advanced-N 6200. 6205. 6230. or 6235                                                                                                    |

|          | Intel® Centrino® Advanced-N 6205 for Desktop<br>Intel® Centrino® Wireless-N + WiMAX 6150<br>Intel® Centrino® Advanced-N + WiMAX 6250<br>Intel® Centrino® Ultimate-N 6300 |
|----------|----------------------------------------------------------------------------------------------------|
| Software | Intel <sup>®</sup> My WiFi Technology (Intel <sup>®</sup> MWT) <sup>2</sup> and Intel <sup>®</sup> Wireless Display <sup>1</sup> must be pre-installed and enabled.      |
| OS       | Windows 7 64-bit*, Home Premium, Ultimate or Professional<br>Windows 7 32-bit*, Home Premium, Ultimate, Professional or Basic<br>Windows* 8 32-bit and 64-bit editions   |

### (3) Media Streaming Mode

WPG-370 is designed to able to stream video/music/photo contents from PC (Windows 7 based), smart phone, and Tablet-PC to your TV through this device.

### PC or Notebook

- Ÿ CPU: 1.6 GHz or better
- Ÿ Memory: 1.0 GB or better
- Ÿ Network: 802.11g/n Wi-Fi and/or 100/1000 Mbps Ethernet

### Smart phone

- Ÿ CPU: 800 MHz or better
- Ÿ Memory: 256 MB or better
- Ÿ Network: 802.11g/n Wi-Fi or better

### Tablet-PC

- Ÿ CPU: 600 MHz or better
- Ÿ Memory: 256 MB or better
- Ÿ Network: 802.11g/n Wi-Fi or better

### Recommend software

- Ÿ PC: Windows Media Player, AirFun
- Ÿ Android OS: AirFun
- Ÿ iOS: iMediashare

### 1-3 Highlights

Thanks again for choosing the product. This product allows multiple users to connect to the same projector by wired or wireless network and avoiding the hassle of using VGA or HDMI cable.

### Features

- I 802.11 a/b/g/n Wireless compatibility
- 802.11n 2.4GHz & 5GHz dual band standards
- I Supports both Wireless and Ethernet connectivity
- I VGA or HDMI connections
- I Wireless multimedia streaming up to Full HD 1080p
- I Designed to work with Intel® WiDi and other wireless display standards
- I PC content, movies, photo's apps and more all on your big screen
- Compatible with Windows, Apple and Android devices
- I Network security
- I USB display on Media Streaming mode

### 1-4 Hardware Setup/Installation

### (1) Connect your device

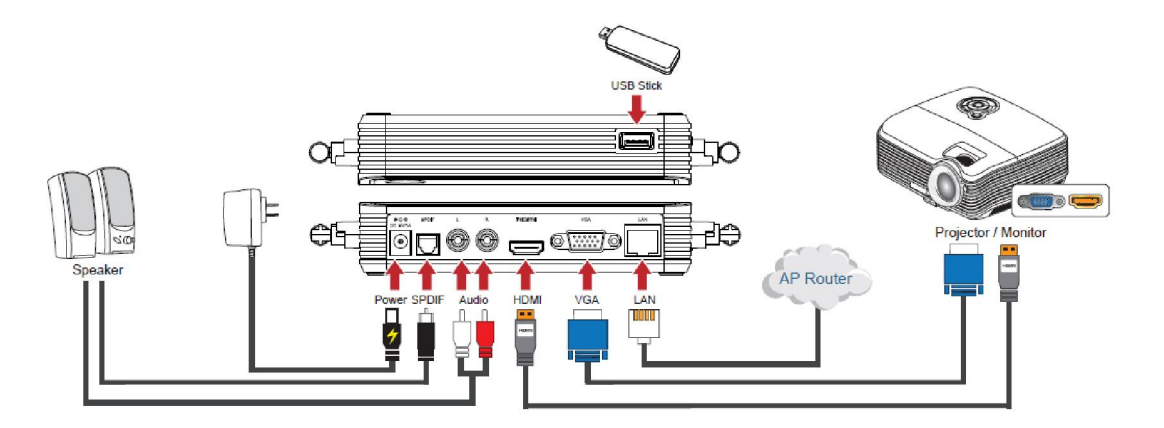

(2) Connect power and push power button to turn on WPG-370.

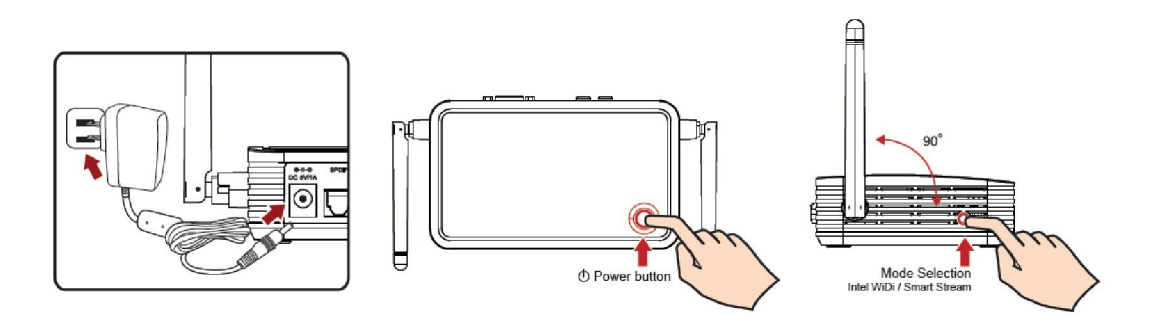

After few seconds, when you see the below screen: the device is assigned an IP address, the system is in Presentation mode and ready to do PC mirror from your PC/Mac. Please connect to WPG370 via Wi-Fi.

#### Wi-Fi Connect

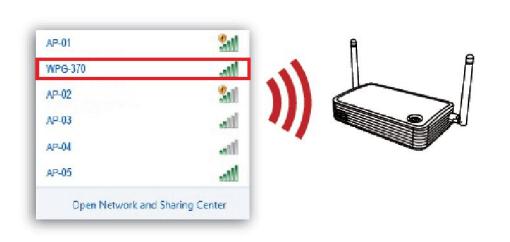

#### Connect WPG-370 Remote

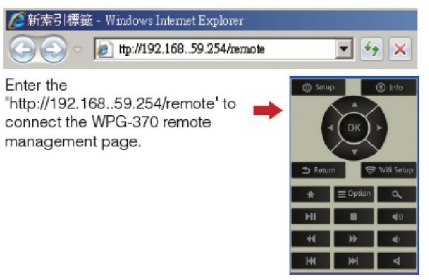

| <ul> <li>Open WPG-370 Software and Enter login code as Indicated to start projection.</li> <li>TO Install Wireless Presentation Gateway Software</li> <li>Select WPG-370 from laptop/PC's wireless access point menu.</li> <li>Open a web browser and enter wireless IP address shown below.</li> <li>Install WPG-370 software from the webpage menu.</li> <li>Enter Login code as indicated to start presentation.</li> <li>Note: Disable firewall if encounter connection difficulty.</li> </ul> | Open WPG-370 Software and E                                          |                                                    |
|----------------------------------------------------------------------------------------------------|----------------------------------------------------------------------|----------------------------------------------------|
| <ul> <li>To Install Wireless Presentation Gateway Software</li> <li>Select WPG-370 from laptop/PC's wireless access point menu.</li> <li>Open a web browser and enter wireless IP address shown below.</li> <li>Install WPG-370 software from the webpage menu.</li> <li>Enter Login code as indicated to start presentation.</li> <li>Note: Disable firewall if encounter connection difficulty.</li> </ul>                                                                                       | a apartiti a ara dana E                                              | inter login code as indicated to start projection. |
| <ul> <li>Select WPG-370 from laptop/PC's wireless access point menu.</li> <li>Open a web browser and enter wireless IP address shown below.</li> <li>Install WPG-370 software from the webpage menu.</li> <li>Enter Login code as indicated to start presentation.</li> <li>Note: Disable firewall if encounter connection difficulty.</li> </ul>                                                                                                    | To Install Wireless P                                                | resentation Gateway Software                       |
| <ul> <li>Open a web browser and enter wireless IP address shown below.</li> <li>Install WPG-370 software from the webpage menu.</li> <li>Enter Login code as indicated to start presentation.</li> <li>Note: Disable firewall if encounter connection difficulty.</li> </ul>                                                                                                    | Select WPG-370 from laptop/P                                         | PC's wireless access point menu.                   |
| <ul> <li>Install WPG-370 software from the webpage menu.</li> <li>Enter Login code as indicated to start presentation.</li> <li>Note: Disable firewall if encounter connection difficulty.</li> </ul>                                                                                                    | Open a web browser and enter                                         | wireless IP address shown below.                   |
| Enter Login code as indicated to start presentation.     Note: Disable firewall if encounter connection difficulty.                                                                                                    | Install WPG-370 software from                                        | n the webpage menu.                                |
|                                                                                                    | Enter Login code as indicated i     Note: Disable firewall if encour | to start presentation.                             |
|                                                                                                    |                                                                      |                                                    |
|                                                                                                    |                                                                      |                                                    |

(3) You can switch between Presentation mode, Intel WiDi® Adapter mode and Media Streaming mode by pushing the button twice at the side of box (next to USB connector).

# Chapter 2: Using WPG-370 on Presentation Mode

### 2-1 Switch WPG-370 to Presentation Mode

Push mode selection button on the WPG-370 till you see the screen below, the box is ready for **Presentation Mode** connection.

| To Project using Wireless Presentation Gateway         ④ Select WPG-370 from laptop/PC's wireless access point menu.         ④ Open WPG-370 Software and Enter login code as indicated to start projection.         To Install Wireless Presentation Gateway Software         ① Select WPG-370 from laptop/PC's wireless access point menu.         ② Open a web browser and enter wireless IP address shown below.         ③ Install WPG-370 software from the webpage menu.         ④ Enter Login code as indicated to start presentation.         ● Note: Disable firewall if encounter connection difficulty. |                              | • ViewSonic                                                                                 | LOGIN CODE:                           |
|----------------------------------------------------------------------------------------------------|------------------------------|---------------------------------------------------------------------------------------------|---------------------------------------|
| Open WPG-370 Software and Enter login code as indicated to start projection. <b>To Install Wireless Presentation Gateway Software</b> <ul> <li>Select WPG-370 from laptop/PC's wireless access point menu.</li> <li>Open a web browser and enter wireless IP address shown below.</li> <li>Install WPG-370 software from the webpage menu.</li> <li>Enter Login code as indicated to start presentation.</li> <li>Note: Disable firewall if encounter connection difficulty.</li> </ul>                                                                                                    |                              | To Project using Wireless Pr                                                                | resentation Gateway                   |
| To Install Wireless Presentation Gateway Software         I Select WPG-370 from laptop/PC's wireless access point menu.         Open a web browser and enter wireless IP address shown below.         Install WPG-370 software from the webpage menu.         Enter Login code as indicated to start presentation.         Note: Disable firewall if encounter connection difficulty.         Device Name:         Wired IP:         Wireless IP:                                                                                                    |                              | Open WPG-370 Software and Enter login control                                               | ode as indicated to start projection. |
| <ul> <li>Open a web browser and enter wireless IP address shown below.</li> <li>Install WPG-370 software from the webpage menu.</li> <li>Enter Legin code as indicated to start presentation.</li> <li>Note: Disable firewall if encounter connection difficulty.</li> </ul>                                                                                                    |                              | Select WPG-370 from laptop/PC's wireless                                                    | ation Gateway Software                |
| <ul> <li>Install WPG-370 software from the webpage menu.</li> <li>Enter Login code as indicated to start presentation.</li> <li>Note: Disable firewall if encounter connection difficulty.</li> </ul>                                                                                                    |                              | <ol> <li>Open a web browser and enter wireless IP</li> </ol>                                | address shown below.                  |
| <ul> <li>A Enter Login code as indicated to start presentation.</li> <li>Note: Disable firewall if encounter connection difficulty.</li> </ul> Device Name: Wired IP: Wireless IP:                                                                                                    |                              | Install WPG-370 software from the webpa                                                     | ge menu.                              |
| Note: Disable firewall if encounter connection difficulty.  Device Name: Wired IP: Wireless IP:                                                                                                    |                              | ④ Enter Login code as indicated to start pres                                               | entation.                             |
| Device Name:<br>Wired IP:<br>Wireless IP:                                                                                                    |                              |                                                                                             |                                       |
|                                                                                                    |                              | Note: Disable firewall if encounter connect                                                 | tion difficulty.                      |
|                                                                                                    | Device<br>Wired I<br>Wireles | Name: P: ss IP:                                                                             | tion difficulty.                      |
| The IP Address (Wireless / Wired Ethernet)                                                                                                    | Device<br>Wired I<br>Wireles | Note: Disable firewall if encounter connect  Name: P: ss IP: Address (Wireless / Wired Ethe | ernet)                                |

### 2-2 Check the IP address of WPG

When WPG is powered on, check the connected display, you can find the IP address and login code Instruction Page:

|                         | LOGIN CODE:                                                                                                    |
|-------------------------|----------------------------------------------------------------------------------------------------|
|                         | <b>To Project using Wireless Presentation Gateway</b><br>( Select WPG-370 from laptop/PC's wireless access point menu. |
|                         | ② Open WPG-370Software and Enter login code as indicated to start projection.                                          |
|                         | To Install Wireless Presentation Gateway Software<br>Select WPG-370 from laptop/PC's wireless access point menu.       |
|                         | <ol> <li>Open a web browser and enter wireless IP address shown below.</li> </ol>                                      |
|                         | Install WPG-370 software from the webpage menu.                                                                        |
|                         | ④ Enter Login code as indicated to start presentation.                                                                 |
| L                       | Note: Disable firewall if encounter connection difficulty.                                                             |
|                         |                                                                                                    |
| Devic<br>Wired<br>Wirel | ce Name:<br>Id IP:<br>Iless IP:                                                                                        |

You can connect to WPG by the IP address of the connection type you're using (wired /wireless).

### 2-3 Connect to WPG by wireless network

Use your computer's Wireless Network Connection window to access an available wireless network. Select the device from the list. Click Connect. The default device name is WPG-370.

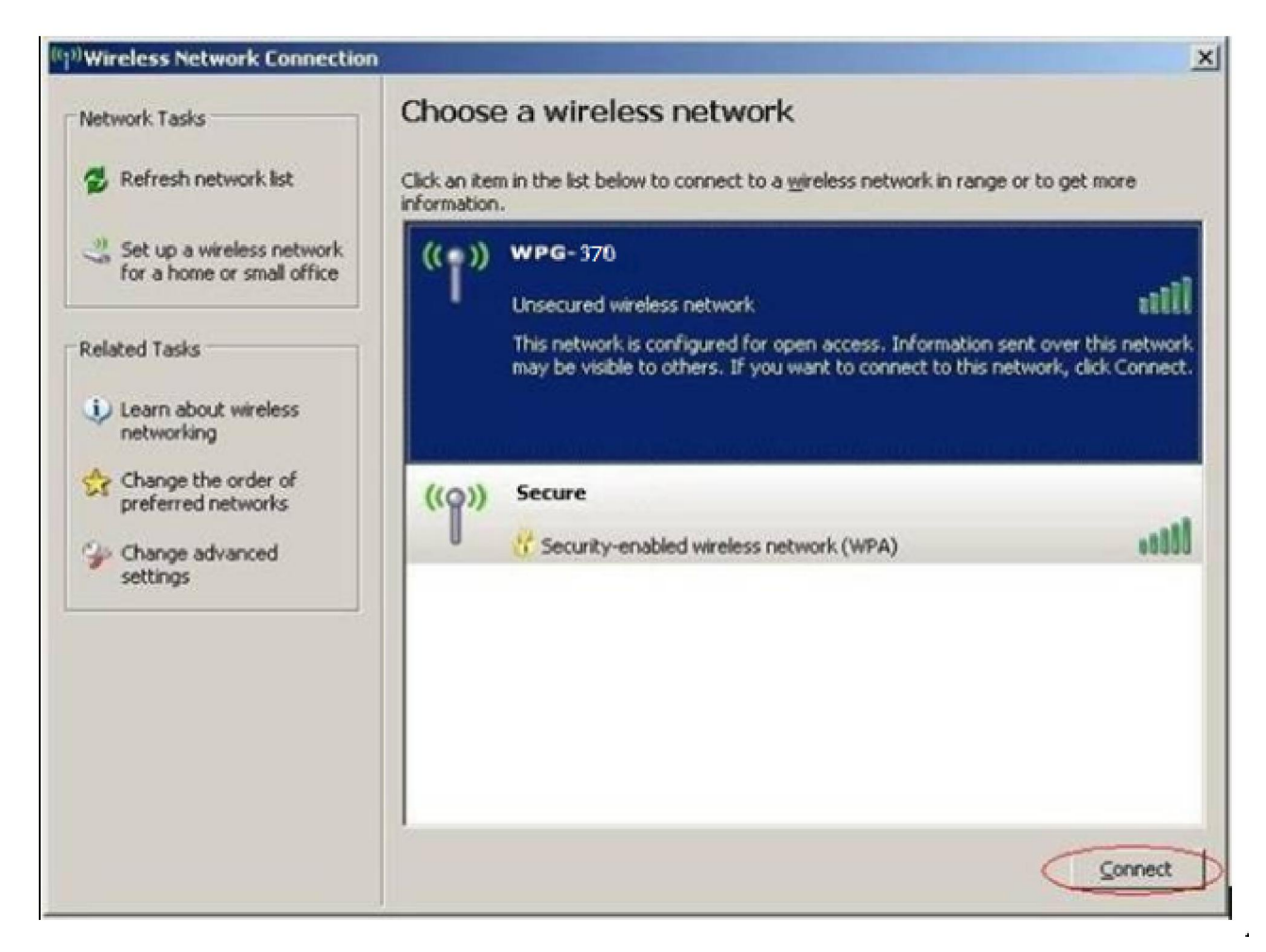

Note: If using a wireless client other than Windows, the screen above may look differently. For more details, see your PC user guide.

# 2-4 Using application software

You can install WPG370 application in the CD ROM or download the application from internet. (1) Install application in CD-ROM

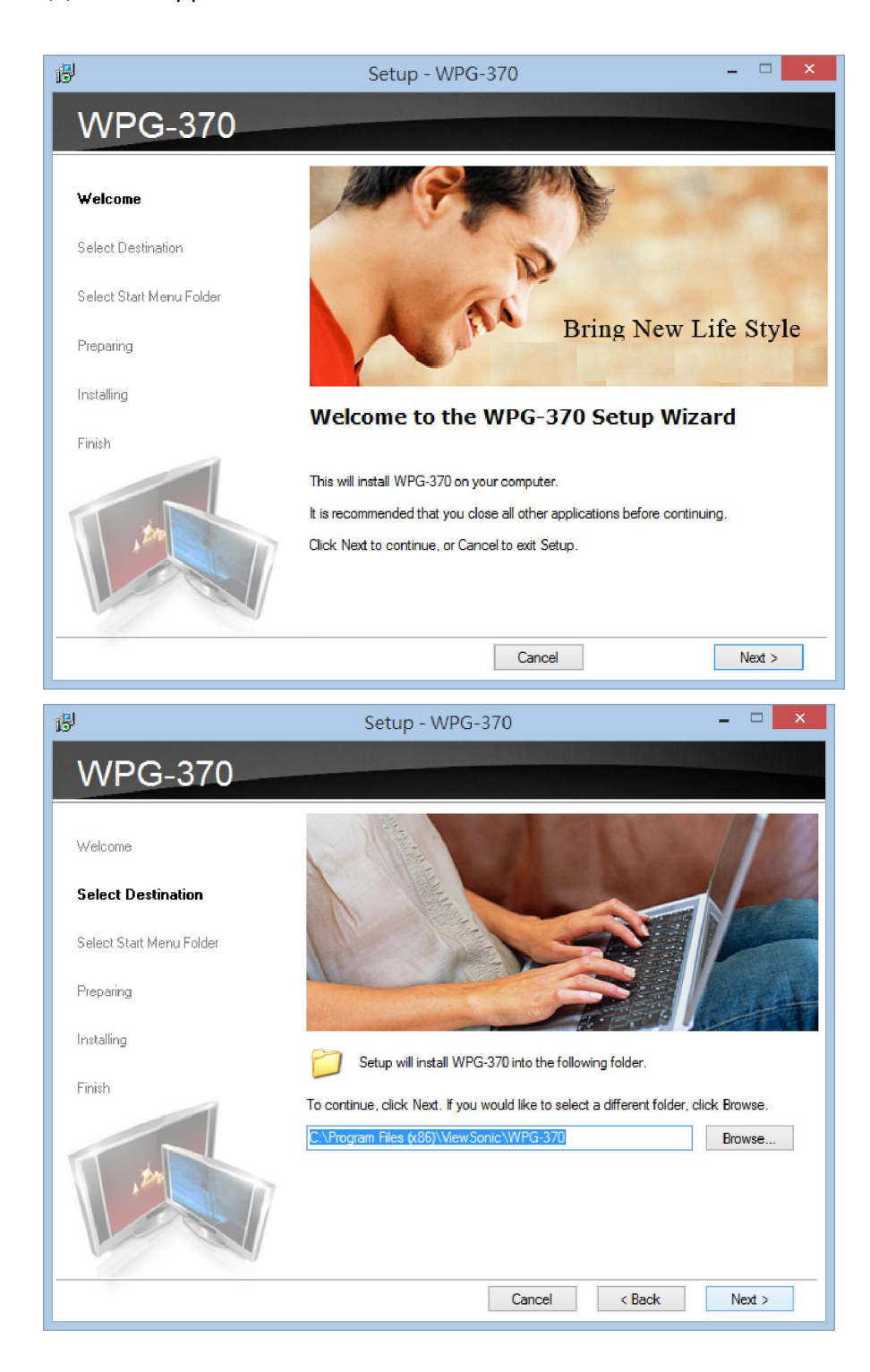

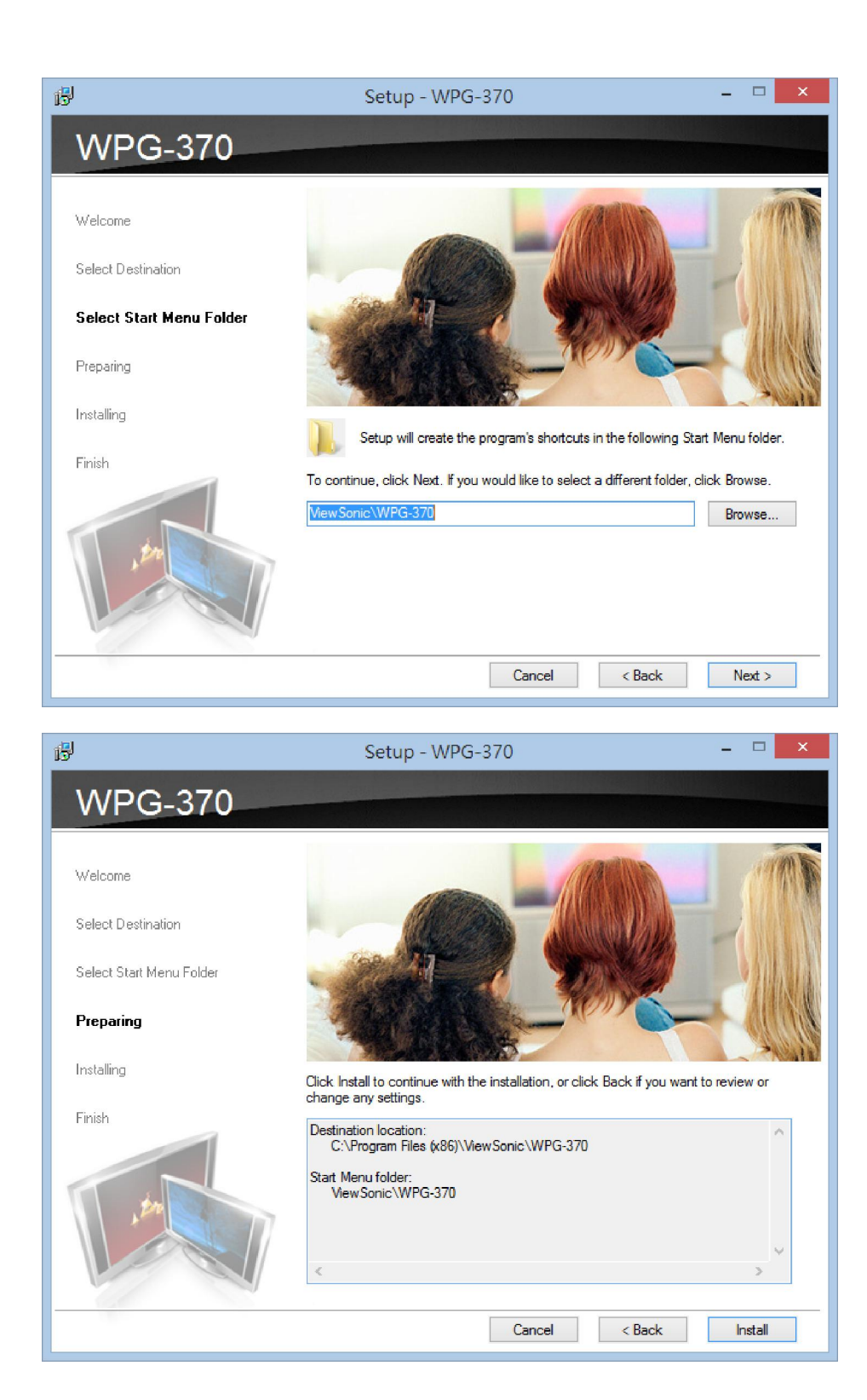

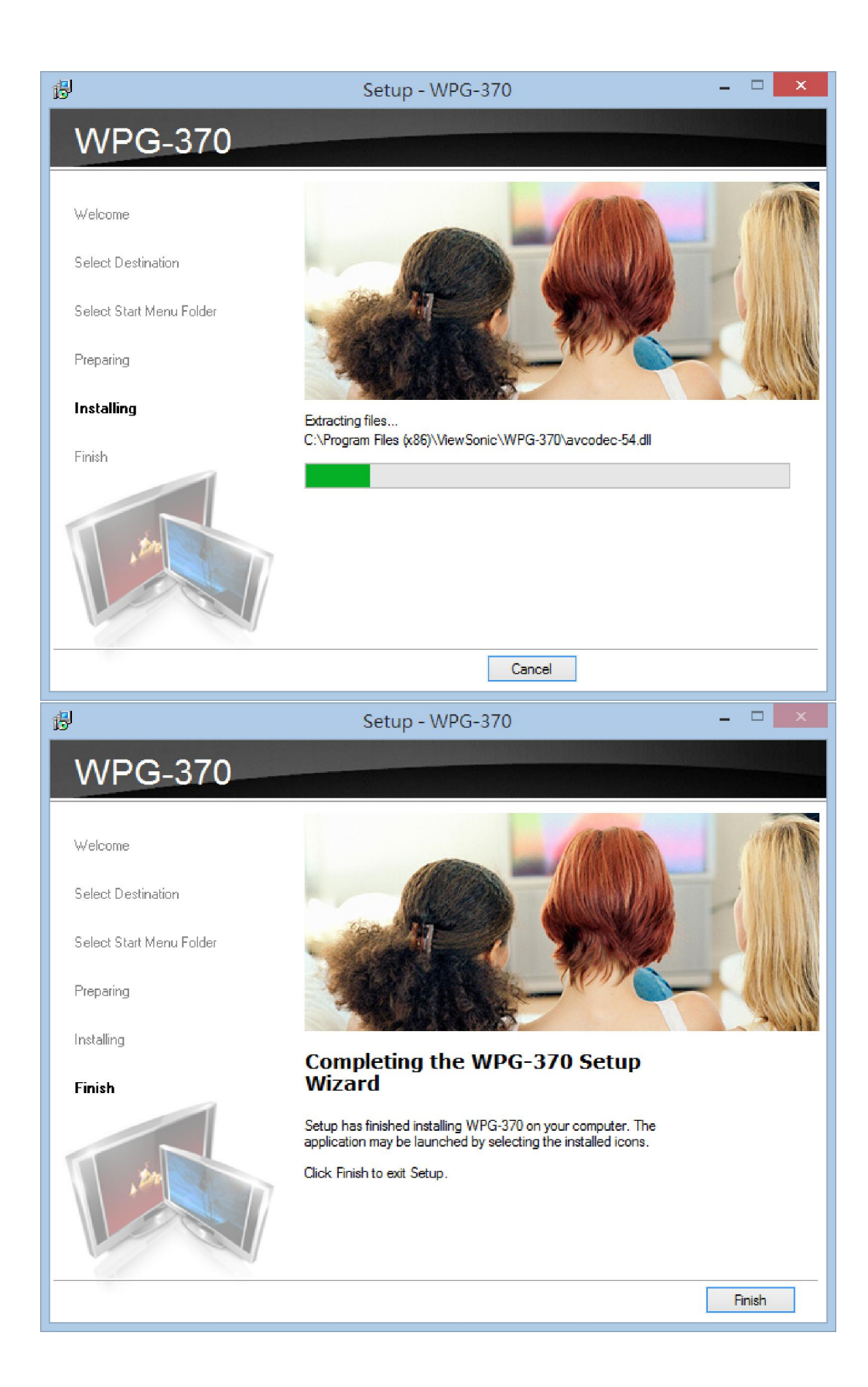

(2) Download application from Internet.

Before you can download the application on the internet, you must connect to Internet. If you have a AP router that connect to internet, you can follow the setting below to bridge WPG370 to the AP router and then connect to internet. For more information, please refer to 2.4.8 AP Bridge setting.

Please follow instructions to download and install WPG-370 application software according to your system:

| Application Download           Windows 32-bit         Download           Windows 32-bit         Download           Windows 32-bit         Download           Maximum Download         Download                                                                                                    | Please key IP address and<br>suffix(/remote/admin.html) in browser,<br>Ex:, 192.168.59.254/remote/admin.htm<br>WPG's IP address is shown at the<br>Instruction page.<br>Click 'Windows x32' or "Windows x64" or<br>' MAC' button<br>to download application software.                                                                        |
|----------------------------------------------------------------------------------------------------|----------------------------------------------------------------------------------------------------|
| File Download - Security Warning       X         Do you want to run or save this file?                                                                                                    | A window is prompted, to execute,<br>please check "run", or "save" to save<br>application software for future usage.<br>During the MAC application software<br>installation, you will also be asked to<br>install "soundflower" program to make<br>your MAC PC to output audio correctly,<br>please install it before going to next<br>step. |
| Windows Security Alert  Windows Security Alert  To help protect your computer, Windows Firewall has blocked some features of this program.  Do you want to keep blocking this program?  Name: WPG-370 Publisher: Unknown  Keep Blocking  Keep Blocking  Ask Me Later  Windows Firewall has blocked this program from accepting connections from the Internet or a network. If you recognize the program of trust the publisher, you can unblock it <u>When should I unblock a program</u> ? | If you see this message (or anything<br>similar from your antivirus program)<br>when running WPG, please click<br>' Unblock' to allow WPG client software<br>to access network, or WPG client<br>program will not be able to work<br>properly.                                                                                               |

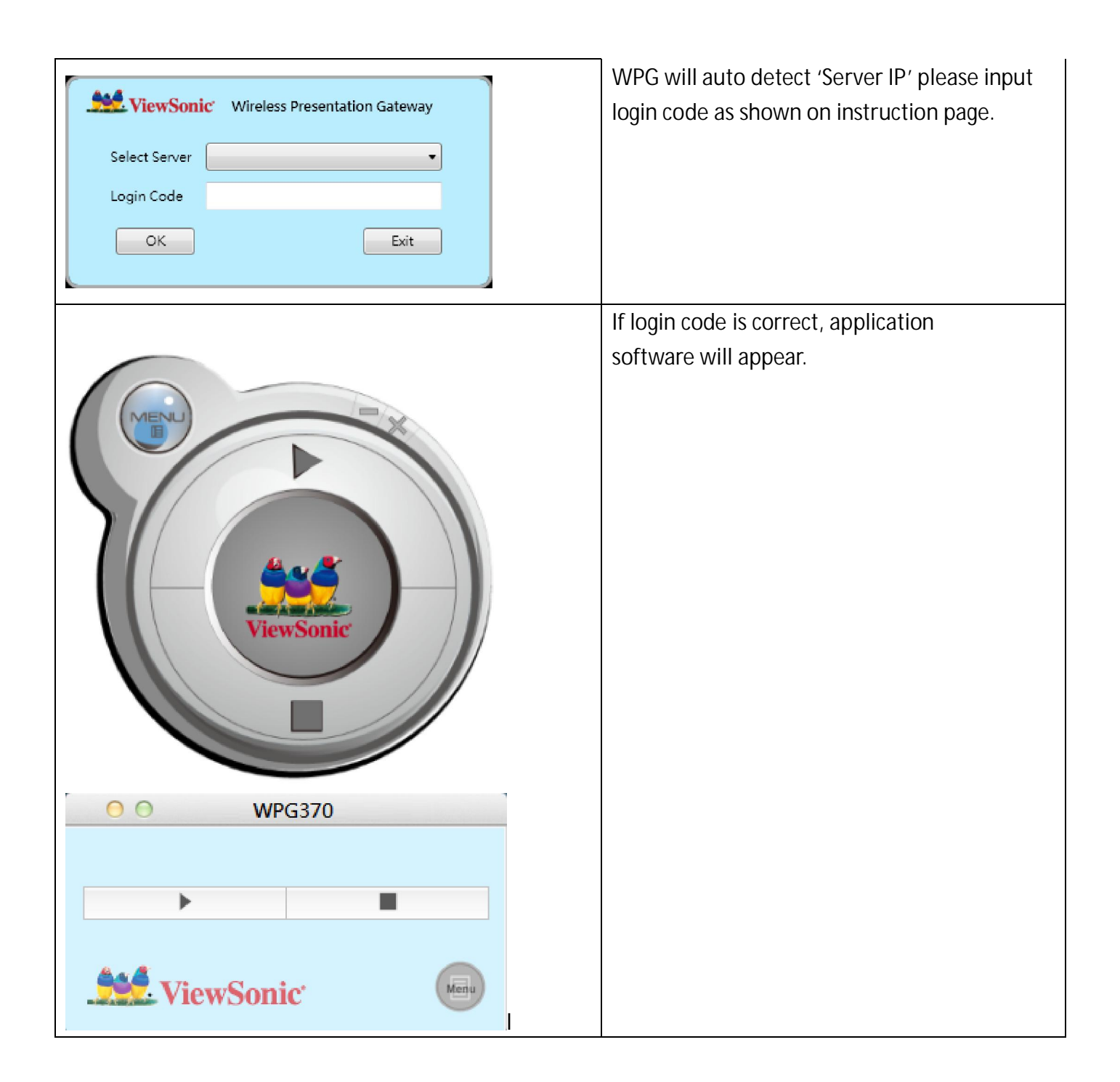

### 2-4-2 Using application software

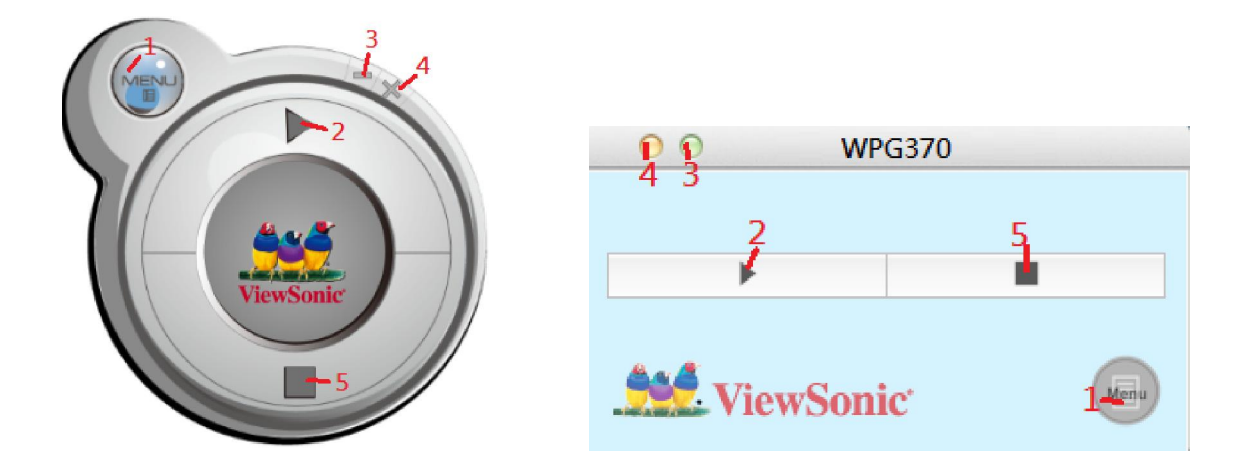

| No | Name     | Function Description            |
|----|----------|---------------------------------|
| 1  | Menu     | Access menu list.               |
| 2  | Play     | Start / pause presentation.     |
|    |          | When pausing a progressing      |
|    |          | presentation, the displaying    |
|    |          | image will freeze; press play   |
|    |          | button again to resume          |
| 3  | Minimize | Minimizes Application Software  |
|    |          | window                          |
| 4  | Close    | Closes Application Software     |
|    |          | window                          |
| 5  | Stop     | Stop a progressing presentation |

### 2-4-3 Menu List

Besides the buttons, you can also click 'Menu' button to access menu list.

| Item                   | Description                                   |
|------------------------|-----------------------------------------------|
| Information            | Check the information of connected WPG.       |
| Projection Control     | Controls the projection:                      |
|                        | Play: Start presentation.                     |
|                        | Pause: Pauses presentation.                   |
|                        | Stop: Stop presentation.                      |
|                        | Output Resolution: Changes display resolution |
|                        | and you can check                             |
|                        |                                               |
| Web Configuration menu | Use the web browser to connect to the IP      |
|                        | address of WPG (Wireless / Wired              |
|                        | IP address). WPG's IP address can be found at |
|                        | the lower-left corner of                      |
|                        | Instruction page                              |
| Exit                   | Close menu list                               |

### 2-4-4 Connect to Web Configuration Menu

Please key IP address and suffix(/remote/admin.html) in browser, Ex:, 192.168.59.254/remote/admin.html.

| Vie Vie             | ewSonic <sup>®</sup> Wireless    | Presentation Gateway                      |
|---------------------|----------------------------------|-------------------------------------------|
|                     | Login                            |                                           |
| Status & Info       | Please input your password       |                                           |
| Network Settings    | Password                         |                                           |
| Wireless Settings   |                                  | Sign In Sign Out                          |
| Projection Setting  |                                  |                                           |
| Password Settings   | Application Download             |                                           |
| Configuration Tools | Windows 32-bit<br>Windows 64-bit | Download                                  |
| Restart             | Мас                              | Download                                  |
| Logout              |                                  |                                           |
|                     | Switch Mode<br>Mode Switch       | AirFun 💌 Apply                            |
|                     |                                  |                                           |
| Item                |                                  | Description                               |
| Application downl   | oad                              | Download application from Internet        |
| Mode switch         |                                  | Switch between Presentation, Intel WiDi®, |
|                     |                                  | and Media streaming mode                  |

#### 2-4-5 Status & Info

Displays system information, like system software version and IP address. Many useful information can be obtained here when you need help about system configuration and firmware upgrade.

| Vi                  | iewSonic <sup>®</sup> Wireless Presentation Gateway                     |
|---------------------|-------------------------------------------------------------------------|
|                     | Status and Information                                                  |
| Status & Info       | This page displays the general information and the status of the system |
| Network Settings    | Version Information                                                     |
| Wireless Settings   | Firmware Version Hardware Version                                       |
| Projection Setting  | Network Status                                                          |
| Password Settings   | MAC Address                                                             |
| Configuration Tools | IP Address                                                              |
| Destart             | Subnet Mask                                                             |
| Restan              | Gateway                                                                 |
| Logout              | Wireless Status                                                         |
|                     | Wireless Function                                                       |
|                     | Wireless IP (WLAN IP)                                                   |
|                     | Mode                                                                    |
|                     | Device Name (SSID)                                                      |
|                     | Channel                                                                 |
|                     | Security                                                                |
|                     | Wireless MAC Address                                                    |
|                     |                                                                         |

#### 2-4-6 Network Setting

| ViewSonic Wireless Presentation Gateway                                                                                             |                                                                                                    |  |
|----------------------------------------------------------------------------------------------------|----------------------------------------------------------------------------------------------------|--|
|                                                                                                    | Network Settings                                                                                                    |  |
| Status & Info<br>Network Settings<br>Wireless Settings<br>Projection Setting<br>Password Settings<br>Configuration Tools<br>Restart | Set the IP Address of the system manually for getting IP Address from DHCP Server  IP Address Settings  Obtain an IP address automatically  Use the following IP address  IP Address Subnet Mask Gateway Address  DNS Server  DNS Address |  |
| Logout                                                                                                    | Apply Cancel                                                                                                    |  |

Displays and configures the network settings.

Address

Obtain an IP address automatically Use the following IP address IP Address Subnet Mask Gateway Address - DNS Server DNS Address Apply Cancel Item Description Obtain an IP address WPG will obtain an IP address from DHCP server automatically. Automatically Use the following IP Set WPG IP address manually. Fill

address.

the fields below to setup IP

| DNS Server | Please input the IP address of the |
|------------|------------------------------------|
|            | DNS (Domain Name Service)          |
|            | server.                            |

Click 'Apply' button to save the settings.

NOTE: When the configuration settings are changed, you must restart the network connection. You can restart the network connection by clicking "Restart" on the web configuration menu.

#### 2-4-7 Wireless Settings

Configures wireless network settings.

(1)'Basic' Settings

| ViewSonic Wireless Presentation Gateway                                                        |                                                                                                    |              |  |
|------------------------------------------------------------------------------------------------|----------------------------------------------------------------------------------------------------|--------------|--|
| Status & Info<br>Network Settings                                                              | Basic         Security         Band         AP Bridge           Wireless Settings           This page allows you to define Device Name (SSID), and Channel for the wireless connection. These parameters are used for the wireless stations to connect to the Access Point. |              |  |
| Wireless Settings<br>Projection Setting<br>Password Settings<br>Configuration Tools<br>Restart | Wireless Function :       Enable •         Mode :       AP •         Device Name (SSID) :                                                                                                    |              |  |
| Logout                                                                                         |                                                                                                    | Apply Cancel |  |

Displays and configures the wireless settings.

| Item              | Description                                                       |
|-------------------|-------------------------------------------------------------------|
| Wireless Function | Select 'Enable' to enable wireless network function; 'Disable' to |
|                   | disable it.                                                       |
| Mode              | Select wireless mode. Only AP (Access Point) mode is supported.   |
| Device Name       | Input the Device Name of presentation gateway here. Default is    |
| (SSID)            | ' WPG-370".                                                       |
| Channel Number    | Show the wireless channel number: 1 to 13. (1 to 11 in certain    |
|                   | version of product)                                               |

\Click 'Apply' button to save the settings.

NOTE: When the configuration settings are changed, you must restart the network connection. You can restart the network connection by clicking "Restart" on the main menu.

| ViewSonic Wireless Presentation Gateway |                                                                                                    |  |
|-----------------------------------------|----------------------------------------------------------------------------------------------------|--|
|                                         | Basic Security Band AP Bridge                                                                                                    |  |
| Status & Info                           | Security Settings                                                                                                    |  |
| Network Settings                        | This page allows you setup the wireless security.<br>Turn on WEP or WPA by using Encryption Keys could prevent any unauthorized access to your wireless network |  |
| Wireless Settings                       |                                                                                                    |  |
| Projection Setting                      | Encryption : WPA+WPA2 -                                                                                                    |  |
| Password Settings                       | Password:                                                                                                    |  |
| Configuration Tools                     |                                                                                                    |  |
| Restart                                 | Apply Cancel                                                                                                    |  |
| Logout                                  |                                                                                                    |  |
|                                         |                                                                                                    |  |
|                                         |                                                                                                    |  |

#### **Encryption: Disabled**

Disables wireless encryption.

| Encryption : | Disable | - |       |        |
|--------------|---------|---|-------|--------|
|              |         |   | Apply | Cancel |

#### **Encryption: WEP**

Enable WEP encryption. Wireless clients must support WEP encryption and know the encryption key you set here.

NOTE: When the configuration settings are changed, you must restart the network connection. You can restart the network connection by clicking "Restart" on the main menu. **Encryption: WPA +WPA2** 

Enable WPA + WPA2 encryption. Wireless clients must support WPA encryption and know the encryption passphrase you set here.

### (3) Band Setting

| Vie Vie             | ewSonic <sup>®</sup> Wireless Presentation Gateway |
|---------------------|----------------------------------------------------|
|                     | Basic Security Band AP Bridge                      |
| Status & Info       | Band Settings                                      |
| Network Settings    | This page allows you setup the wireless band.      |
| Wireless Settings   |                                                    |
| Projection Setting  | Band : 2.4GHz(8+G+N) -                             |
| Password Settings   |                                                    |
| Configuration Tools |                                                    |
| Restart             | Apply Cancel                                       |
| Logout              |                                                    |
|                     |                                                    |
|                     |                                                    |
|                     |                                                    |

| Item | Description                                             |  |
|------|---------------------------------------------------------|--|
| Band | Select the wireless band. Available options are:        |  |
|      | 2.4GHz (B+G+N) - 802.11b, 802.11g, and 802.11n clients. |  |
|      | 5GHz (B+G+N) - 802.11b, 802.11g, and 802.11n clients.   |  |

#### 2-4-8 AP Bridge Setting

| Vie                 | ewSonic Wireless Presentation Gateway             |
|---------------------|---------------------------------------------------|
|                     | Basic Security Band AP Bridge                     |
| Status & Info       | Virtual AP Bridge                                 |
| Network Settings    | This page allows you setup the Virtual AP Bridge. |
| Wireless Settings   |                                                   |
| Projection Setting  | Virtual AP Bridge: Bridge to Wireless             |
| Password Settings   |                                                   |
| Configuration Tools |                                                   |
| Restart             | Apply Cancel                                      |
| Logout              |                                                   |
|                     |                                                   |
|                     |                                                   |
|                     |                                                   |

| Item               | Description                         |
|--------------------|-------------------------------------|
| Virtual AP only    | Ad-hoc mode                         |
| Bridge to Wireless | Connect to Internet via Wireless AP |
|                    | router                              |
| Bridge to Ethernet | Connect to Internet via Wired AP    |
|                    | router                              |

#### Bridge to Ethernet/Wired Connection

Step1: Connect LAN to the AP router

Step2: Go to Web Conguration page => Wireless Setting => Virtual AP setting => Bridge to Ethernet. Then you can bridge WPG370 to Internet.

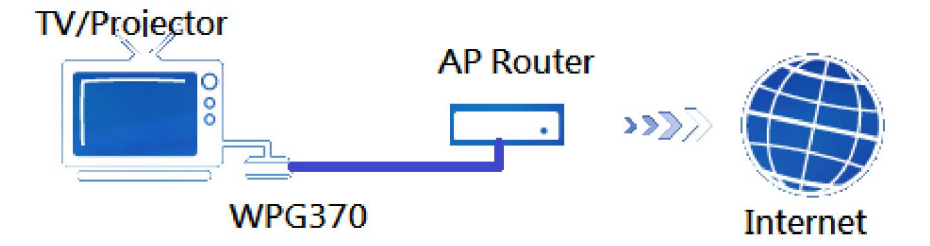

Note: WPG 370 must connect to AP router and can't connect to WAN directly.

#### Bridge to Wireless/Wireless connection

Step1: Go to Web Conguration page => Wireless Setting => Virtual AP setting => Bridge to Wireless. Step2: Click Wireless connection button. Then there will show the Wireless AP list on the screen. Please choose the AP you want to connect.

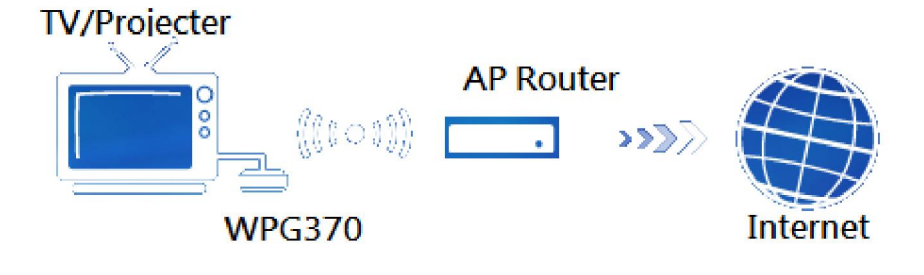

### 2-4-9 Projection Setting

# ViewSonic Wireless Presentation Gateway

#### Projection Settings

| Status & Info       | You can adjust the screen resolution |
|---------------------|--------------------------------------|
| Network Settings    | Instruction Page Language            |
| Wireless Settings   | HDMI Outout Resolution               |
| Projection Setting  |                                      |
| Password Settings   |                                      |
| Configuration Tools | Apply Cancel                         |
| Restart             |                                      |
| Logout              |                                      |
|                     |                                      |
|                     |                                      |

### Displays and configures the projection setting.

| Instruction Page Language<br>Selection |   |
|----------------------------------------|---|
| HDMI Outout Resolution                 |   |
| VGA Outout Resolution                  | • |

| Item                      | Description                       |
|---------------------------|-----------------------------------|
| Instruction Page Language | Select the displaying language.   |
| Selection                 |                                   |
| HDMI Output Resolution    | Select HDMI output resolution for |
|                           | projection.                       |
| VGA Output Resolution     | Select VGA output resolution for  |
|                           | projection.                       |

NOTE: When the configuration settings are changed, you must restart the network connection. You can restart the network connection by clicking "Restart" on the main menu.

### 2-4-10 Password Setting

Displays and configures the password setting.

| ViewSonic Wireless Presentation Gateway                                                           |                                                                                                    |  |
|---------------------------------------------------------------------------------------------------|----------------------------------------------------------------------------------------------------|--|
|                                                                                                   | Password Settings                                                                                                    |  |
| Status & Info<br>Network Settings<br>Wireless Settings<br>Projection Setting<br>Password Settings | You can change the password of the system required to log into the web management. The password can contain up to 20 alphanumeric characters and case sensitive. Current Password New Password Confirmed Password |  |
| Configuration Tools                                                                               | (Appy) (Cancel)                                                                                                    |  |
| Restart                                                                                           |                                                                                                    |  |
| Logout                                                                                            |                                                                                                    |  |

| Item             | Description                       |
|------------------|-----------------------------------|
| Current Password | Input current password here.      |
| New Password /   | New Password: Enter new password. |
| Confirmed        | Confirmed Password: Confirmed the |
| Password         | new entered password.             |

Click 'Apply' button to save the settings.

NOTE: When the configuration settings are changed, you must restart the network connection. You can restart the network connection by clicking "Restart" on the main menu.

### 2-4-11 Restart

Restart WPG when the device is not working properly or to apply changes made on web

| ViewSonic Wireless Presentation Gateway |                                                             |  |
|-----------------------------------------|-------------------------------------------------------------|--|
|                                         | Firmware Upgrade                                            |  |
| Status & Info                           | This tool allows you to check the system's firmware update. |  |
| Network Settings                        | © Auto                                                      |  |
| Wireless Settings                       | Check 2                                                     |  |
| Projection Setting                      | Do you want to restart your device now ?                    |  |
| Password Settings                       |                                                             |  |
| Configuration Tools                     |                                                             |  |
| Restart                                 |                                                             |  |
| Logout                                  |                                                             |  |
|                                         |                                                             |  |
|                                         |                                                             |  |
|                                         |                                                             |  |

Click 'OK' to restart the WPG-370, or click 'Cancel' to abort.

### 2-4-12 Firmware Upgrade

| ViewSonic Wireless Presentation Gateway |                                                             |  |
|-----------------------------------------|-------------------------------------------------------------|--|
|                                         | Firmware Upgrade                                            |  |
| Status & Info                           | This tool allows you to check the system's firmware update. |  |
| Network Settings                        | ⊙ Auto                                                      |  |
| Wireless Settings                       | Check                                                       |  |
| Projection Setting                      |                                                             |  |
| Password Settings                       |                                                             |  |
| Configuration Tools                     |                                                             |  |
| Restart                                 |                                                             |  |
| Logout                                  |                                                             |  |
|                                         |                                                             |  |
|                                         |                                                             |  |

Upgrade the firmware of this WPG.

Select 'Auto', WPG will check if there is any firmware upgrade once WPG-370 connects to Internet.

Note:

It's recommended to use wired Ethernet connection to perform firmware upgrade.

### 2-4-13 Logout

| . Vie                                                                                                    | ewSonic <sup>®</sup> Wireless Presentation Gateway                                                                                                    |
|----------------------------------------------------------------------------------------------------|----------------------------------------------------------------------------------------------------|
|                                                                                                    | Login                                                                                                    |
| Status & Info<br>Network Settings<br>Wireless Settings<br>Projection Setting<br>Password Settings<br>Configuration Tools<br>Restart<br>Logout | Please input your password          Password         Sign In       Sign Out         Application Download         Windows 32-bit       Download         Windows 64-bit       Download         Mac       Download |
|                                                                                                    | Switch Mode Mode Switch AirFun  Apply                                                                                                    |

If you wish to logout from web configuration menu, click 'Logout'.

# Chapter 3: Using WPG-370 on Intel WiDi Mode

### 3.1 Switch WPG-370 to Intel WiDi Mode

Push mode selection button on the WPG-370 till you see the screen below, the box is ready for Intel Wireless Display connection.

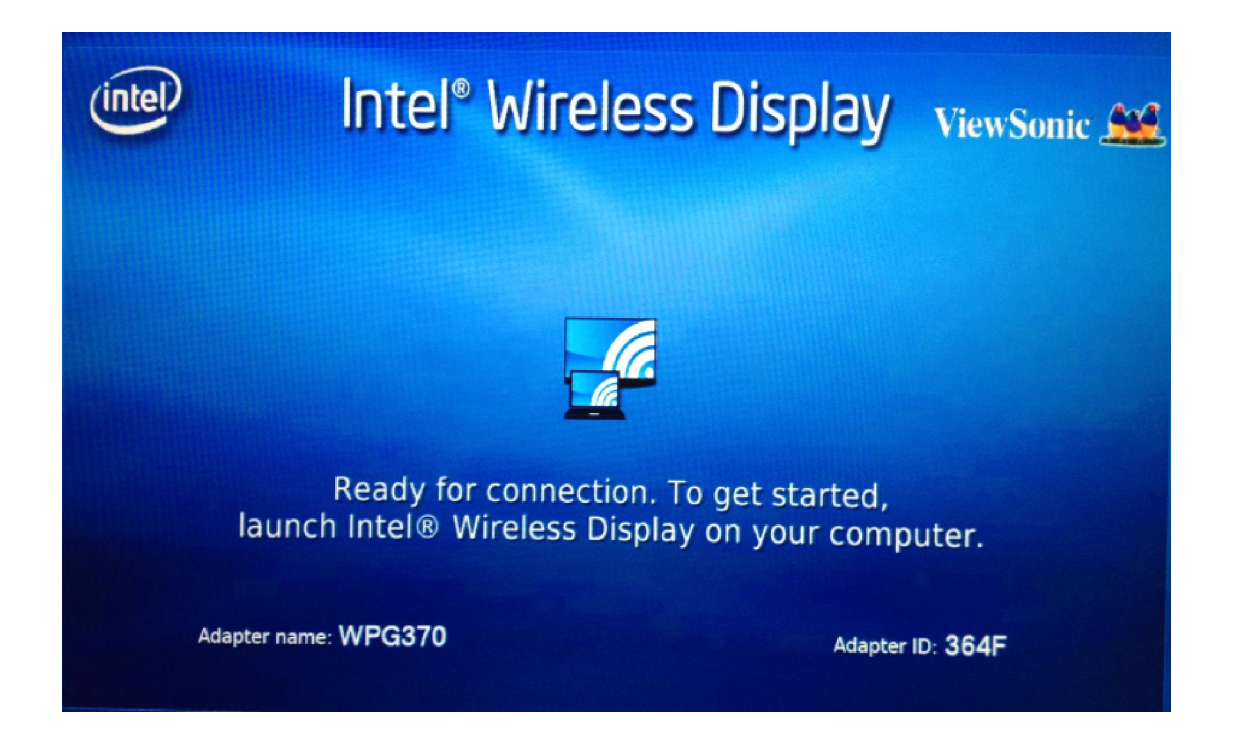

### 3.2 Connect to WPG-370 by Intel WiDi

For Intel WiDi platform device Please follow the next steps to do Intel WiDi connection 1. **Double** click the Intel WiDi icon from your PC desktop.

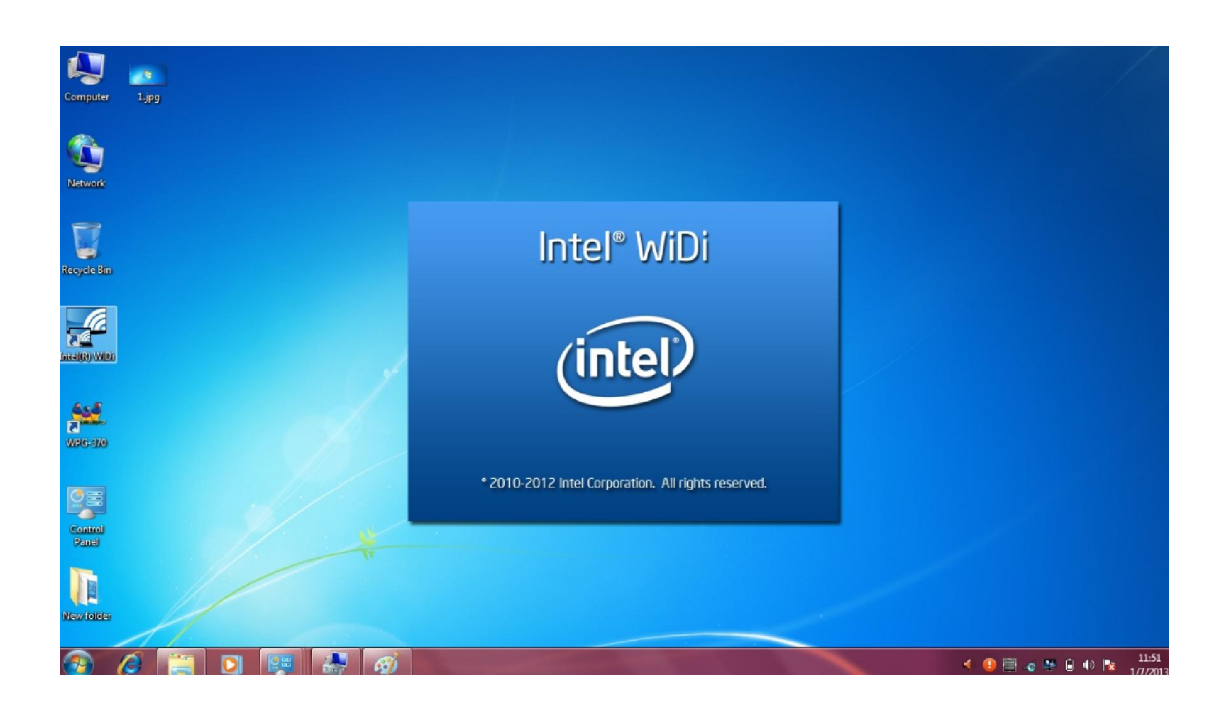

Click "Scan for available adapters" and then connect to the adapter with same ID on the screen.

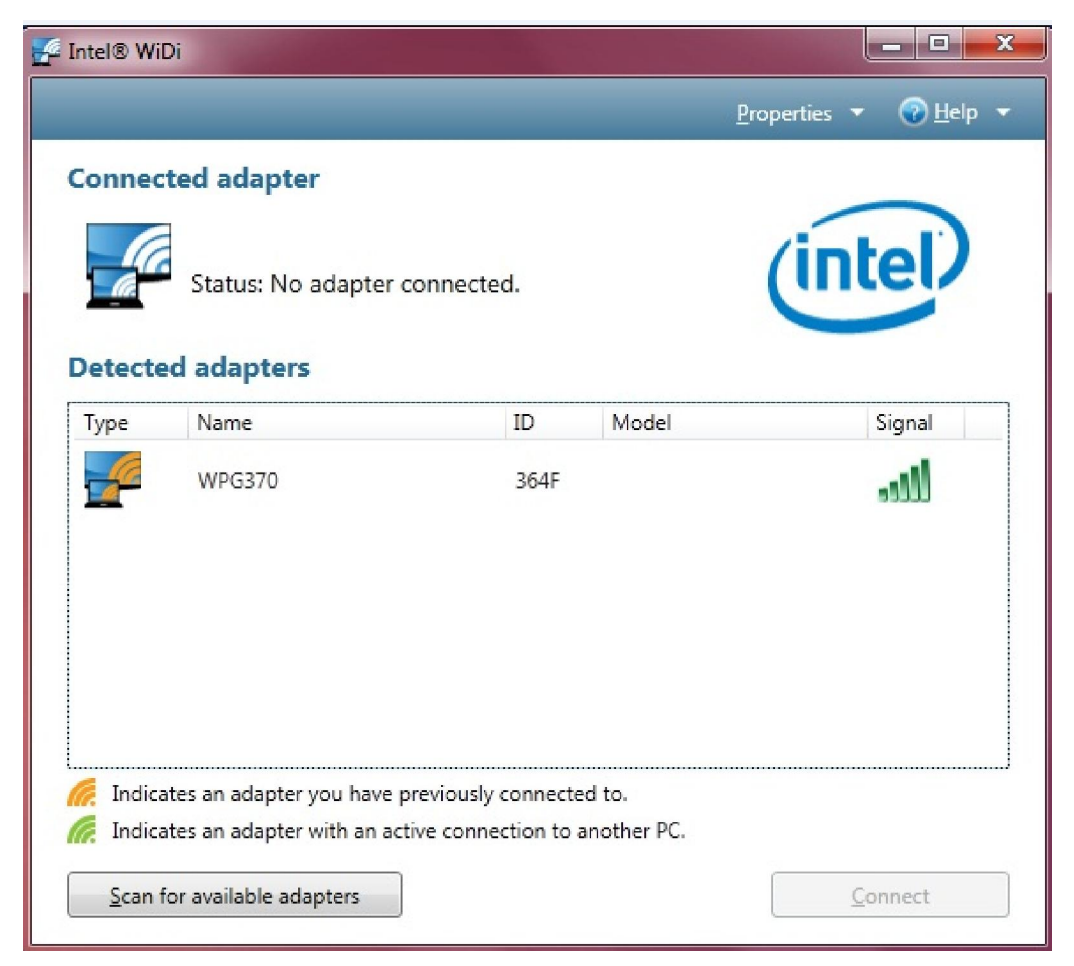

2. For the first connection, users need to type the password show on the projector or TV screen.

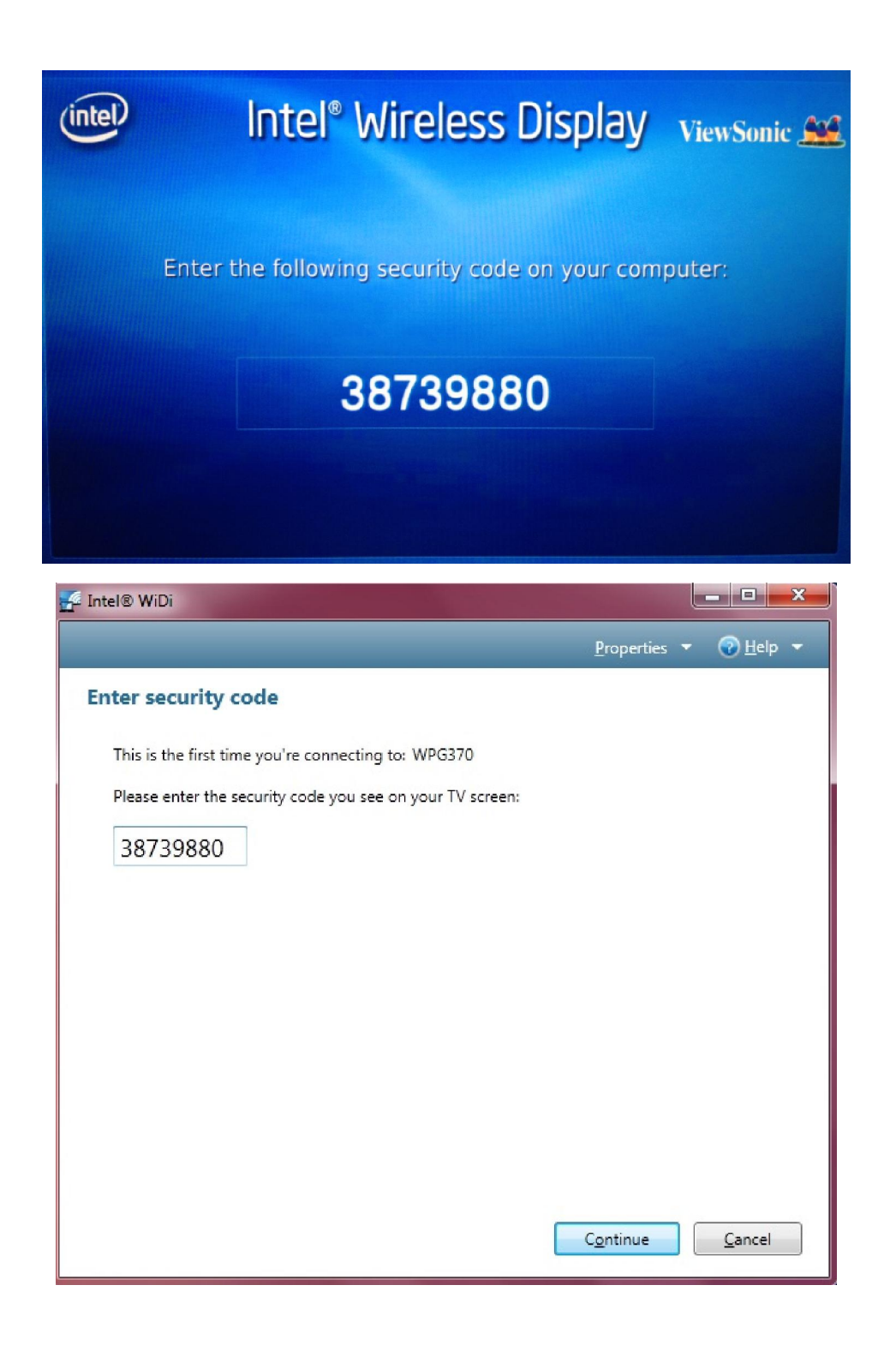

3. After the connection successful, PC screen will be projected to the screen of TV or projector.

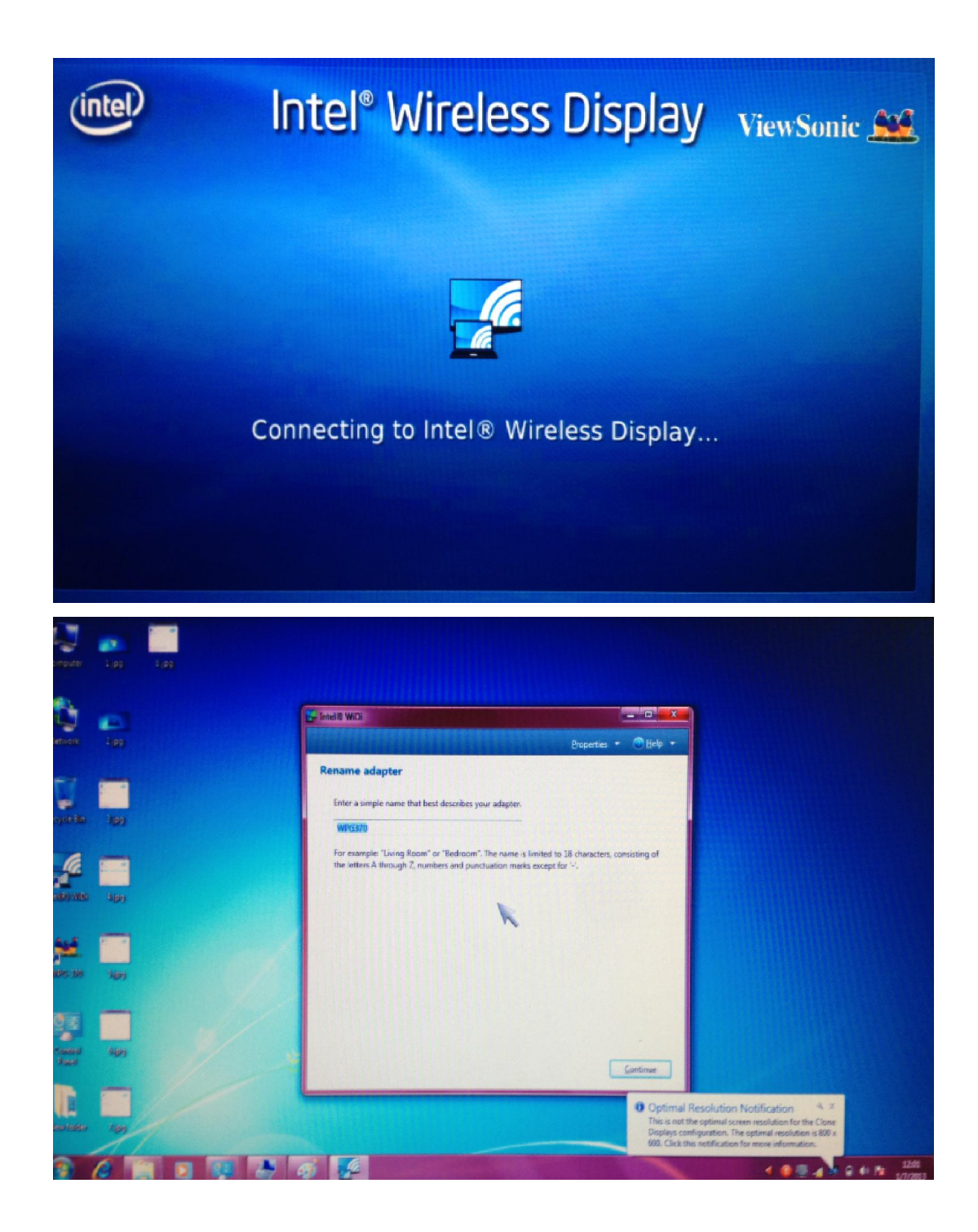

# Chapter 4: Using WPG-370 on Media Streaming Mode

### 4.1 Switch WPG-370 to Media Streaming Mode

Push mode selection button on the WPG-370 till you see the screen below, the box is ready for **Media Streaming Mode** connection.

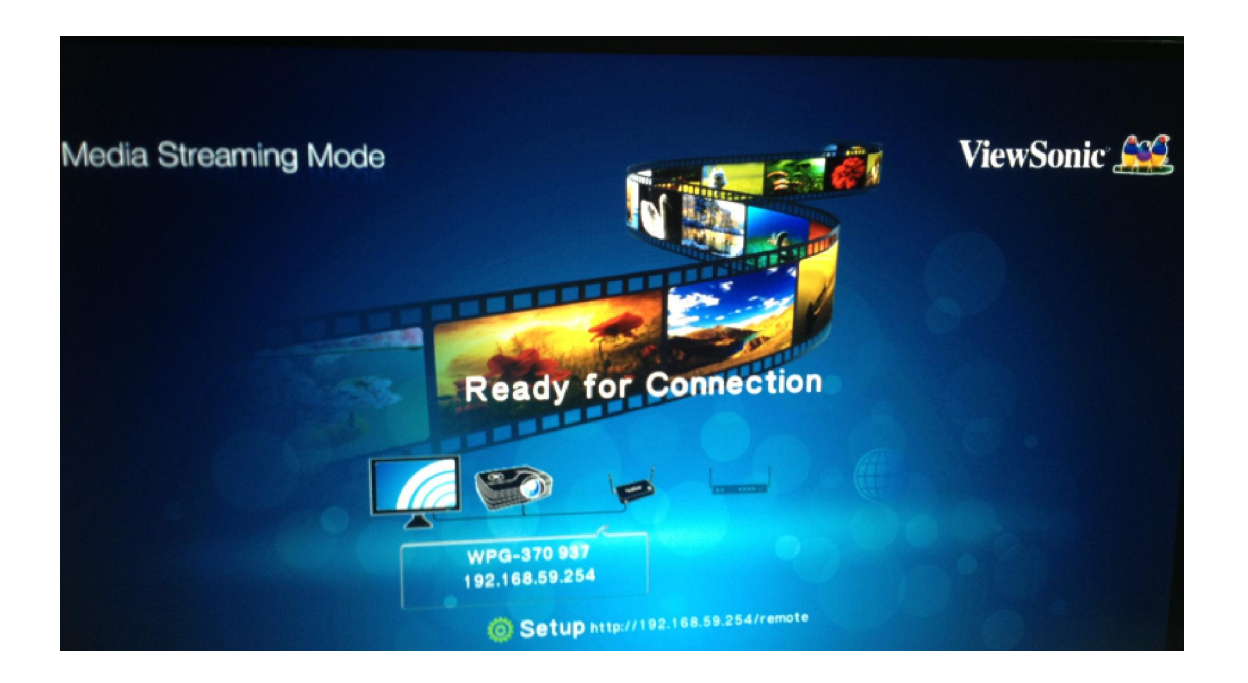

In Media Streaming mode, you can streaming photo/music/video from your PC, Smartphone or tablet. Or play video/Music/photo form USB

Please follow the instruction to do media streaming.

1. Connect to WPG-370 in Wi-Fi AP list.

### Wi-Fi Connect

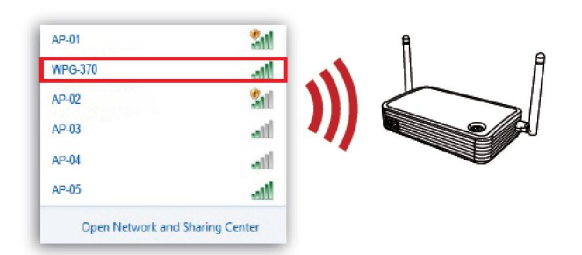

- 2. Play media by WiFi streaming, we recommend software/AP as following : For more information Please check user manual of each software.
  - I PC: AirFun ( in CD wizard)
  - I Android: iMediaShare, Airfun
  - I iOS: iMediaShare, Wi-Fi Media
- 3. Play media by USB
  - I Plug in USB drive in to WPG-370
  - Use virtual remote to control. (key in IP address with suffix "/remote") EX: 192.168.59.254/remote, will show below

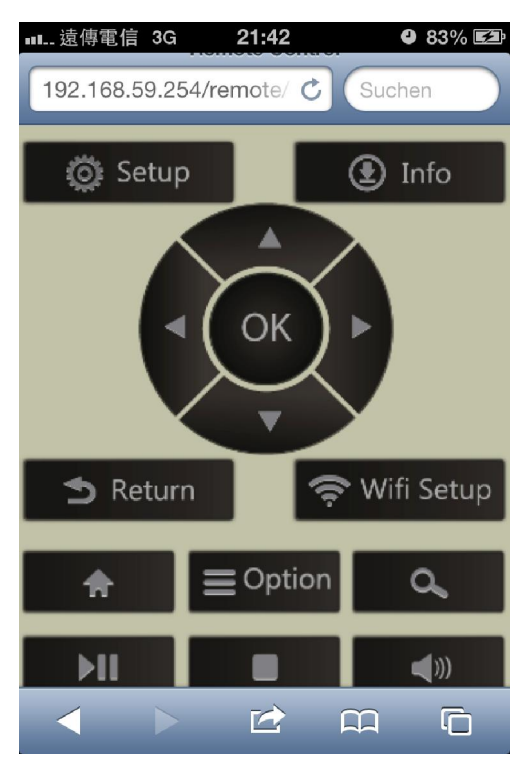

I You can play Video, Photo or music that you select.

# **Appendix A: Support resolution**

| Interface | Output resolution                                                            |
|-----------|------------------------------------------------------------------------------|
| VGA       | 800x600@60Hz 1024x768@60Hz 1280x800@60Hz 1280x1024@60Hz 1366x768@60Hz        |
| HDMI      | NTSC,PAL,480p,576p,720p50Hz,720p60Hz,1080i50Hz,1080i60hz,1080p50Hz,1080p60Hz |

# **Appendex B: WPG-370 Support Media Format**

### **Video Format**

| Format  | File extension        |
|---------|-----------------------|
| AVI     | avi                   |
| MPEG-1  | mpg, mpeg             |
| MPEG-2  | mpg, mpeg             |
| MPEG-TS | m2t, tts              |
| MPEG-4  | mp4, mp4v, mpeg4, m4v |

| 3GP    | Здр, Здрр   |
|--------|-------------|
| 3GP2   | 3g2, 3gpp2  |
| MOV    | mov         |
| WMV    | wmv         |
| DVR-MS | dvr, dvr-ms |

# **Audio Format**

| Format | File extension |
|--------|----------------|
| MP3    | mp3            |
| LPCM   | pcm, wav, I16  |
| WMA    | wma            |
| WAV    | wav            |
| MP4    | mp4            |
| AAC    | аас            |
| OGG    | ogg, oga, ogv  |

### **Photo Format**

| Format | File extension |
|--------|----------------|
| GIF    | gif            |
| JPG    | jpg, jpeg      |
| BMP    | bmp            |
| PNG    | png            |